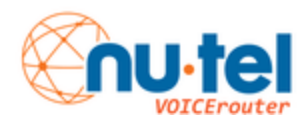

Log into your IPX VOICErouter portal using the link provided by the administrator.

Click on Settings:

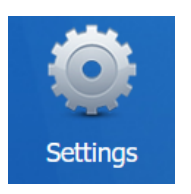

Click on Voice Prompts:

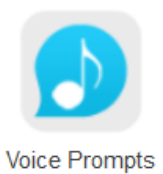

## Click on Custom Prompts:

| Prompt Preference | System Prompt | Music on Hold | Custom Prompts |  |
|-------------------|---------------|---------------|----------------|--|
|                   |               |               |                |  |

#### Click on Record New or upload if you have the prompt stored on you computer:

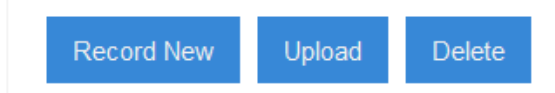

Name the new prompt DO NOT USE SPACES OR SPECIAL CHARACTERS:

| Record N     | New Prompt $	imes$ |
|--------------|--------------------|
| Name 🛈:      | DAYgreeting        |
| Extension ①: | 218 - 218 💌        |
|              |                    |
| Recor        | d Cancel           |

Click record. The phone will ring. The system will prompt you to record. When finished press #.

Refresh your screen the new prompt will appear:

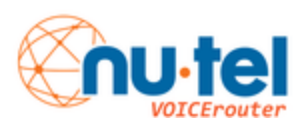

| $\cup$ | метегденсурохсанраск | Ŷ | - | Ľ١       | ш |
|--------|----------------------|---|---|----------|---|
|        | Newgreeting          | Ŷ |   | <u>.</u> | Ō |
|        | -14                  |   |   | Т        | ÷ |

## Click on Call Features:

| Settings               |    |           |                  |  |  |  |  |  |  |
|------------------------|----|-----------|------------------|--|--|--|--|--|--|
| <b>∨</b> РВХ           |    | IVR       | Ring Group C     |  |  |  |  |  |  |
| Extensions             |    | ld Doloto |                  |  |  |  |  |  |  |
| Trunks                 | AU | Ju Delete |                  |  |  |  |  |  |  |
| Multisite Interconnect |    | Number    | Name             |  |  |  |  |  |  |
| Call Control           |    | 570       | NUTEL_DAY        |  |  |  |  |  |  |
| Call Features          |    | 571       | NUTEL_NIGHT      |  |  |  |  |  |  |
| Voice Prompts          |    | 572       | AfterHrsRoute    |  |  |  |  |  |  |
| General                |    | 573       | OperBreakout     |  |  |  |  |  |  |
| Auto Recording         |    | 574       | DAY2             |  |  |  |  |  |  |
| Emergency Number       |    | 575       | Point2Point      |  |  |  |  |  |  |
| > System               |    | 576       | AllAmericangames |  |  |  |  |  |  |
| > Event Center         |    |           |                  |  |  |  |  |  |  |

# Click the edit button of the IVR you want to change the greeting for:

| Number | Name      | Dial Extensions | Dial Outbound Routes | Edit | Delete   |
|--------|-----------|-----------------|----------------------|------|----------|
| 570    | NUTEL_DAY | yes             | yes                  | ∠    | <b>İ</b> |

## Click on the down arrow for the Prompt drop-down box and select the new greeting:

|                           | Edit IVR ( NUTEL_DAY )  |   |
|---------------------------|-------------------------|---|
| Basic Key Press Ever      | t                       |   |
| Number ①:                 | 570                     | ~ |
| Name ①:                   | NUTEL_DAY               |   |
| Prompt ①:                 | nutelnew1_1_2015  +     |   |
| Prompt Repeat Count 1:    | Newgreeting             |   |
| Response Timeout (s) ①:   | alert                   |   |
| Digit Timeout (s) ①:      | all-busy-now-try-call-l |   |
| _                         | ater                    |   |
| ✓ Dial Extensions ①       | default                 |   |
| Dial Branches' Extensions | dialprompt ibled ①      |   |
| Dial Outbound Poutoo      | monitor_begin           |   |
|                           | monitor_end             |   |
|                           | n002techsupportroute    |   |
| <                         |                         | > |

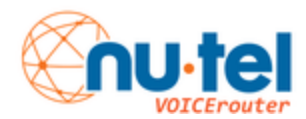

Click save at the bottom of the screen:

|                         |                          | Edit IVR        | R ( NUTEL_DA | AY)      | × |
|-------------------------|--------------------------|-----------------|--------------|----------|---|
| Basic Key Press Ev      | rent                     |                 |              |          |   |
| Number (1):             | 570                      |                 |              |          | ^ |
| Name 🕕:                 | NUTEL_DAY                |                 |              |          |   |
| Prompt ():              | Newgreeting              | -               | +            |          |   |
| Prompt Repeat Count ①:  | 3                        | •               |              |          |   |
| Response Timeout (s) ①: | 3                        | •               |              |          |   |
| Digit Timeout (s)       | 3                        | ~               |              |          |   |
| ☑ Dial Extensions ①     |                          |                 |              |          |   |
| Dial Branches' Extensio | ns if Multisite Intercon | nect is enabled | 0            |          |   |
| ☑ Dial Outbound Routes  | )                        |                 |              |          |   |
|                         | Available                |                 |              | Selected | ~ |
| <                       |                          | 0               | Capacil      |          | > |
|                         |                          | 5               | Save Cancel  |          |   |

## Click Apply at the top of the screen. You all done!

|                      | Settings      |                        |     |          |                  |                 |                      |                       | Apply  | . 🖵 b | < |
|----------------------|---------------|------------------------|-----|----------|------------------|-----------------|----------------------|-----------------------|--------|-------|---|
|                      | 6a            |                        |     |          |                  |                 |                      |                       |        |       |   |
| 19 A                 |               | Settings               |     |          |                  |                 |                      |                       | — 🗆 🗙  |       |   |
| Settings             | Call Features | <b>∨</b> РВХ           |     | IVR      | Ring Group       | Queue Confer    | ence Pickup Group    | Paging/Intercom       | More 🕶 |       |   |
|                      |               | Extensions<br>Trunks   | Ade | d Delete | e                |                 |                      |                       |        |       |   |
|                      |               | Multisite Interconnect |     | Number   | Name             | Dial Extensions | Dial Outbound Routes | Edit                  | Delete |       |   |
| CDR and<br>Recording |               | Call Control           |     | 570      | NUTEL_DAY        | yes             | yes                  | 1                     | 亩      |       |   |
|                      |               | Call Features          |     | 571      | NUTEL_NIGHT      | yes             | no                   | 2                     | 亩      |       |   |
| <b>X</b>             |               | Voice Prompts          |     | 572      | AfterHrsRoute    | no              | no                   | 2                     | 亩      |       |   |
| aintenance           |               | General                |     | 573      | OperBreakout     | no              | no                   | 2                     | 亩      |       |   |
|                      |               | Auto Recording         |     | 574      | DAY2             | yes             | no                   | 2                     | 亩      |       |   |
|                      |               | Emergency Number       |     | 575      | Point2Point      | yes             | no                   | 2                     | 亩      |       |   |
|                      |               | > System               |     | 576      | AllAmericangames | no              | no                   | 2                     | 亩      |       |   |
| Extensions           |               | > Event Center         |     |          |                  |                 |                      |                       |        |       |   |
| Trunks               |               |                        |     |          |                  |                 |                      |                       |        |       |   |
|                      |               |                        | «   | < 1/1    | > >> 😂 Go to 1   | Go              |                      | Displaying 1 - 7 of 7 | 10 🔻   |       |   |
|                      |               |                        |     |          |                  |                 |                      |                       |        |       |   |